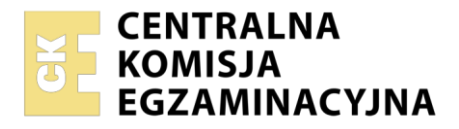

| Nazwa kwalifikacji:  | Montaż i eksploatacja systemów | komputerowych, urz | adzeń peryferyjnych i sieci |
|----------------------|--------------------------------|--------------------|-----------------------------|
| Oznaczenie kwalifika | acji: EE.08                    |                    |                             |
| Numer zadania: 01    | -                              |                    |                             |
| Wersja arkusza: SG   | i                              |                    |                             |

| Wypełnia zdający Numer PESEL zdającego*  | Miejsce na naklejkę z numerem<br>PESEL i z kodem ośrodka |
|------------------------------------------|----------------------------------------------------------|
|                                          | O 22                                                     |
| Czas trwania egzaminu: <b>150</b> minut. | EE.08-01-22.01-SG                                        |
|                                          |                                                          |

# EGZAMIN POTWIERDZAJĄCY KWALIFIKACJE W ZAWODZIE

| <b>Rok 202</b> | 22         |
|----------------|------------|
| CZĘŚĆ          | PRAKTYCZNA |

PODSTAWA PROGRAMOWA 2017

# Instrukcja dla zdającego

- 1. Na pierwszej stronie arkusza egzaminacyjnego wpisz w oznaczonym miejscu swój numer PESEL i naklej naklejkę z numerem PESEL i z kodem ośrodka.
- 2. Na KARCIE OCENY w oznaczonym miejscu przyklej naklejkę z numerem PESEL oraz wpisz:
  - swój numer PESEL\*,
  - oznaczenie kwalifikacji,
  - numer zadania,
  - numer stanowiska.
- 3. KARTĘ OCENY przekaż zespołowi nadzorującemu.
- 4. Sprawdź, czy arkusz egzaminacyjny zawiera 5 stron i nie zawiera błędów. Ewentualny brak stron lub inne usterki zgłoś przez podniesienie ręki przewodniczącemu zespołu nadzorującego.
- 5. Zapoznaj się z treścią zadania oraz stanowiskiem egzaminacyjnym. Masz na to 10 minut. Czas ten nie jest wliczany do czasu trwania egzaminu.
- 6. Czas rozpoczęcia i zakończenia pracy zapisze w widocznym miejscu przewodniczący zespołu nadzorującego.
- 7. Wykonaj samodzielnie zadanie egzaminacyjne. Przestrzegaj zasad bezpieczeństwa i organizacji pracy.
- 8. Jeżeli w zadaniu egzaminacyjnym występuje polecenie "zgłoś gotowość do oceny przez podniesienie ręki", to zastosuj się do polecenia i poczekaj na decyzję przewodniczącego zespołu nadzorującego.
- 9. Po zakończeniu wykonania zadania pozostaw rezultaty oraz arkusz egzaminacyjny na swoim stanowisku lub w miejscu wskazanym przez przewodniczącego zespołu nadzorującego.
- 10. Po uzyskaniu zgody zespołu nadzorującego możesz opuścić salę/miejsce przeprowadzania egzaminu.

## Powodzenia!

\* w przypadku braku numeru PESEL – seria i numer paszportu lub innego dokumentu potwierdzającego tożsamość

Układ graficzny © CKE 2020

# Zadanie egzaminacyjne

Korzystając z dostępnych narzędzi, oprogramowania oraz elementów znajdujących się na stanowisku egzaminacyjnym, wykonaj montaż okablowania, podłączenie urządzeń sieciowych oraz przeprowadź konfigurację urządzeń sieciowych i systemów zainstalowanych na dysku twardym stacji roboczej i serwera, a także diagnostykę podzespołów komputera.

Podczas konfiguracji systemów Windows skorzystaj z konta **Administrator** z hasłem **Egzamin2021!@** Podczas konfiguracji systemów Linux skorzystaj z konta **administrator** z hasłem **Egzamin2021!@** konto z prawem podniesienia do **root** z hasłem **Egzamin2021!@** 

1. Wykonaj montaż okablowania sieciowego:

- wykonaj podłączenie kabla U/UTP do panelu krosowego według sekwencji T568A
- drugi koniec kabla U/UTP podłącz do gniazda naściennego z zamontowanym modułem Keystone według sekwencji T568A
- zmontuj kompletne gniazdo naścienne

UWAGA: Po wykonaniu montażu okablowania oraz gniazda z modułem Keystone zgłoś przewodniczącemu ZN – przez podniesienie ręki – gotowość do przeprowadzenia testu wykonanego okablowania. W obecności egzaminatora sprawdź za pomocą testera okablowania poprawność wykonanego połączenia panel krosowy – gniazdo naścienne.

# 2. Zamontuj w serwerze dysk twardy opisany jako **SERWER1\_WINDOWS**

UWAGA: Po wykonaniu montażu zgłoś przewodniczącemu ZN – przez podniesienie ręki – gotowość do zakończenia prac montażowych. Po uzyskaniu zgody przystąp do końcowych czynności montażowych i uruchomienia systemu Windows w wersji serwerowej.

- 3. Skonfiguruj ruter zgodnie z następującymi zaleceniami:
  - adres IP dla interfejsu LAN: 192.168.10.1/25
  - serwer DHCP włączony
  - zakres adresów DHCP: 192.168.10.100 ÷ 192.168.10.110
  - adres IP 192.168.10.105 zarezerwowany dla interfejsu sieciowego stacji roboczej podłączonego do przełącznika
  - adres IP interfejsu WAN: 172.160.2.10/27, adres bramy 172.160.2.1, jeśli jest wymagany
  - serwer DNS dla interfejsu WAN: 9.9.8.8 oraz drugi serwer DNS: 8.8.7.7, jeśli jest wymagany

Ruter pracuje na ustawieniach fabrycznych zgodnie z dokumentacją, która jest dostępna w folderze *RUTER* na nośniku opisanym *DANE/PROGRAMY* 

UWAGA: Po wykonaniu konfiguracji rutera zgłoś przewodniczącemu ZN – przez podniesienie ręki – gotowość do zaprezentowania ustawień urządzenia.

- 4. Skonfiguruj przełącznik zgodnie z zaleceniami:
  - adres IP: 192.168.10.2/25
  - brama domyślna (jeśli jest wymagana): adres interfejsu LAN rutera

Przełącznik pracuje na ustawieniach fabrycznych zgodnie z dokumentacją, która jest dostępna w folderze *PRZEŁĄCZNIK* na nośniku opisanym *DANE/PROGRAMY* 

UWAGA: Po wykonaniu konfiguracji przełącznika zgłoś przewodniczącemu ZN – przez podniesienie ręki – gotowość do zaprezentowania ustawień urządzenia.

5. Za pomocą kabli połączeniowych znajdujących się na stanowisku egzaminacyjnym połącz urządzenia zgodnie ze schematem, a następnie podłącz je do sieci zasilającej.

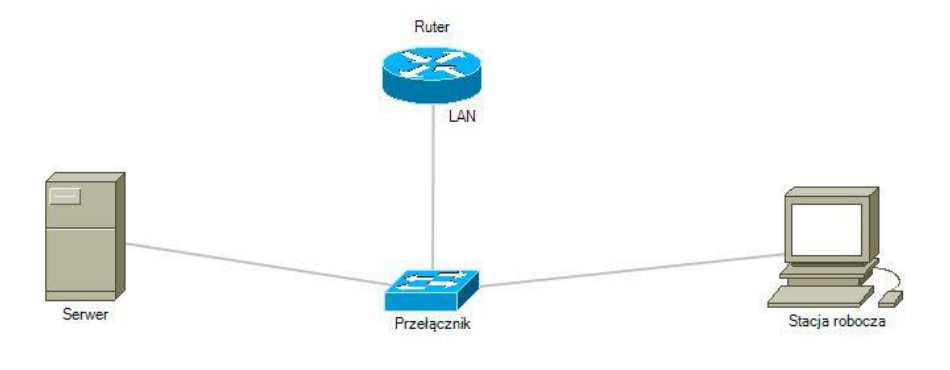

Schemat połączenia urządzeń

- 6. Przeprowadź na stacji roboczej test komputera za pomocą dostępnych w systemie operacyjnym Linux narzędzi. Uzyskane wyniki testów, w postaci zrzutów ekranowych, zapisz w pliku edytora tekstu o nazwie *TestowanieLinuxa* i umieść go na dysku USB oznaczonym nazwą *EGZAMIN*. Uzyskane wyniki zapisz także w Tabeli 1. *Test systemu operacyjnego oraz zasobów stacji roboczej* w arkuszu egzaminacyjnym.
- 7. Na stacji roboczej skonfiguruj system Linux. Wykonaj zrzuty ekranu potwierdzające wykonaną konfigurację stacji roboczej. Zrzuty zapisz jako pliki graficzne na dysku USB opisanym *EGZAMIN* w katalogu *Konfiguracja\_stacji\_roboczej* 
  - skonfiguruj interfejs sieciowy stacji roboczej według zaleceń:
    - nazwa połączenia: LAN\_stacja
    - adres IP: uzyskiwany automatycznie
    - serwer DNS: adres interfejsu LAN rutera
  - utwórz w katalogu domowym użytkownika administrator katalog Test
  - nadaj pełne prawa do tego katalogu wszystkim użytkownikom systemu.
- 8. Skonfiguruj serwer z zainstalowanym systemem operacyjnym Windows:
  - skonfiguruj interfejs sieciowy serwera podłączony do przełącznika:
    - nazwa połączenia: Przelacznik
    - adres IP: 192.168.10.3/25
    - serwer DNS: localhost
  - zainstaluj usługę DNS i skonfiguruj ją zgodnie z zaleceniami:
    - strefa wyszukiwania do przodu o nazwie: serwer.local
    - nowy rekord hosta w strefie o nazwie host.dns (FQDN host.dns.serwer.local) w utworzonej strefie
    - adres IPv4 rekordu: 192.168.10.90
  - utwórz w systemie konto użytkownika z ograniczonymi uprawnieniami z następującymi ustawieniami:
    - login: tester
    - hasło: ZAQ!2wsx
    - minimalny okres ważności hasła: 20 dni
    - próg blokady konta: 3 próby
    - czas trwania blokady konta: 15 minut
  - przypisz konto użytkownika tester do grupy Użytkownicy pulpitu zdalnego

Za pomocą Wiersza poleceń wykonaj test połączenia serwera z ruterem, przełącznikiem i stacją roboczą.

UWAGA: Zgłoś przewodniczącemu ZN – przez podniesienie ręki – gotowość do sprawdzenia komunikacji serwera z ruterem, przełącznikiem i stacją roboczą. Ponownie w obecności egzaminatora przeprowadź test komunikacji połączonych urządzeń sieciowych. Na stacji roboczej wyświetl uzyskany automatycznie adres IP

9. Korzystając z Cennika usług komputerowych, sporządź w arkuszu kalkulacyjnym kosztorys wykonanych prac serwisowych. W kosztorysie uwzględnij podatek VAT w wysokości 23%:

- plik wykonany zgodnie z przykładową Tabelą 2. Kosztorys wzór zapisz pod nazwą Kosztorys na dysku USB oznaczonym nazwą EGZAMIN
- w polu *[wartość rabatu w procentach]* należy wstawić dowolną całkowitą wartość rabatu w przedziale od 5 do 30 procent
- obliczenia w kolumnie Cena brutto (w zł) powinny wykonywać się automatycznie po wypełnieniu kolumny Cena netto (w zł), z uwzględnieniem podatku VAT
- obliczenia w kolumnie Wartość brutto (w zł) powinny wykonywać się automatycznie po wypełnieniu kolumny Cena brutto (w zł) oraz Ilość
- sumowanie kolumny Wartość brutto (w zł) powinno odbywać się automatycznie. Całkowita suma kosztorysu musi uwzględniać wielkość rabatu podanego w polu [wartość rabatu w procentach]

| Lp. | Nazwa usługi                              | Wartość usługi<br>netto (w zł) |
|-----|-------------------------------------------|--------------------------------|
| 1.  | Konfiguracja systemu Windows/ Linux       | 70                             |
| 2.  | Instalacja oprogramowania narzędziowego   | 70                             |
| 3.  | Konfiguracja oprogramowania narzędziowego | 35                             |
| 4.  | Testowanie zasobów komputera              | 50                             |
| 5.  | Instalacja systemu Windows/ Linux         | 100                            |
| 6.  | Montaż okablowania                        | 30                             |
| 7.  | Zabezpieczenie danych                     | 40                             |
| 8.  | Konfiguracja przełącznika                 | 20                             |
| 9.  | Konfiguracja rutera                       | 30                             |
|     |                                           |                                |

## Cennik usług komputerowych

UWAGA: po zakończeniu prac nie wylogowuj się i nie wyłączaj komputerów oraz urządzeń sieciowych, znajdujących się na Twoim stanowisku egzaminacyjnym.

# Czas na wykonanie zadania wynosi 150 minut.

## Ocenie będzie podlegać 6 rezultatów:

- wykonane okablowanie sieciowe oraz połączenie fizyczne urządzeń,
- diagnostyka systemu operacyjnego oraz podzespołów,
- skonfigurowane urządzenia sieciowe,
- skonfigurowany serwer,
- skonfigurowana stacja robocza,
- kosztorys

#### oraz

przebieg wykonania okablowania sieciowego i podłączenia urządzeń sieciowych.

Uwaga: Zawartość dysku USB, wykorzystywanego podczas egzaminu do zapisu zrzutów ekranowych lub dokumentów, jest usuwana po egzaminie i nie stanowi dokumentacji egzaminacyjnej przekazywanej wraz z arkuszem do OKE

#### Plik pobrany ze strony https://www.Testy.EgzaminZawodowy.info

### Tabela1. Test systemu operacyjnego oraz zasobów stacji roboczej

| Numer UID użytkownika administrator |  |
|-------------------------------------|--|
| Liczba uruchomionych procesów       |  |
| llość wolnej pamięci RAM            |  |
| Rozmiar katalogu /var               |  |
| Nazwa hosta                         |  |

# Tabela 2. Kosztorys - wzór

|     |              |            |            | RABAT %     | [wartość ra       | batu w procentach] |
|-----|--------------|------------|------------|-------------|-------------------|--------------------|
| Lp. | Nazwa usługi | Cena netto | VAT (%)    | Cena brutto | llość             | Wartość brutto     |
|     |              | (w zł)     |            | (w zł)      | C                 | (w zł)             |
|     |              |            |            |             |                   |                    |
|     |              |            |            |             |                   |                    |
|     |              |            |            |             | $\langle \rangle$ |                    |
|     |              |            |            |             |                   |                    |
|     |              |            |            |             |                   |                    |
|     |              |            |            |             |                   |                    |
|     |              |            |            |             |                   |                    |
|     |              |            |            |             |                   |                    |
|     |              |            |            | $\geq$      |                   |                    |
|     |              |            |            |             |                   |                    |
|     |              |            |            |             |                   |                    |
|     |              |            | $\searrow$ |             |                   |                    |
|     |              |            |            |             | SUMA              |                    |
|     |              |            |            |             |                   |                    |
|     |              |            |            |             |                   |                    |
|     |              |            |            |             |                   |                    |
|     |              |            |            |             |                   |                    |
|     |              |            |            |             |                   |                    |
|     |              |            |            |             |                   |                    |
|     |              |            |            |             |                   |                    |
|     |              |            |            |             |                   |                    |